## O ECPCares Crisis Aid Relief for Employees

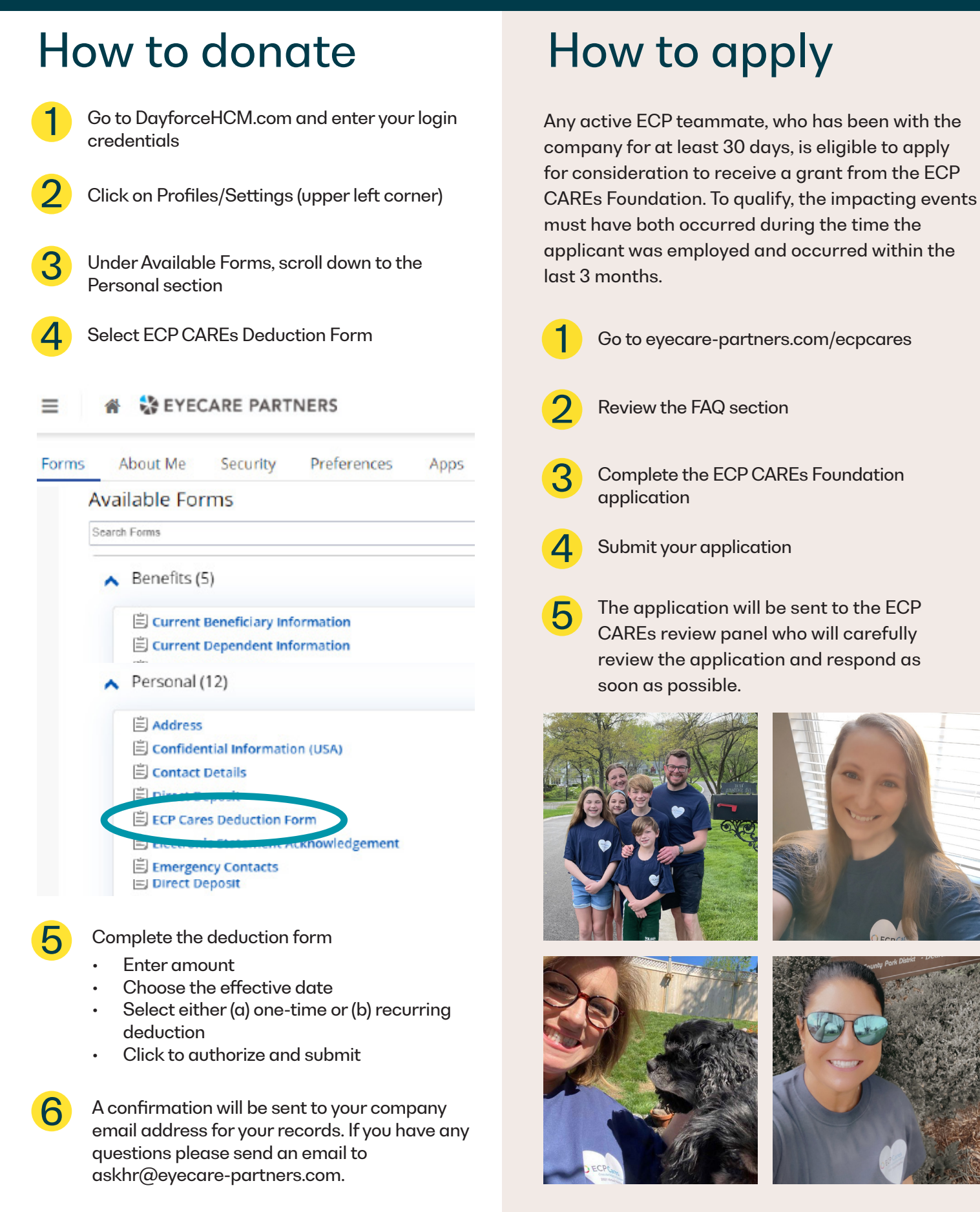

## EYECARE PARTNERS